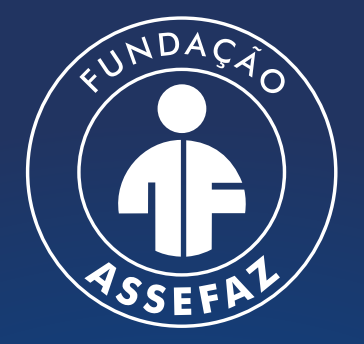

Fundação Assistencial dos Servidores do Ministério da Fazenda

## MANUAL DE IMPRESSÃO DE **CARTEIRINHA VIRTUAL DO BENEFICIÁRIO**

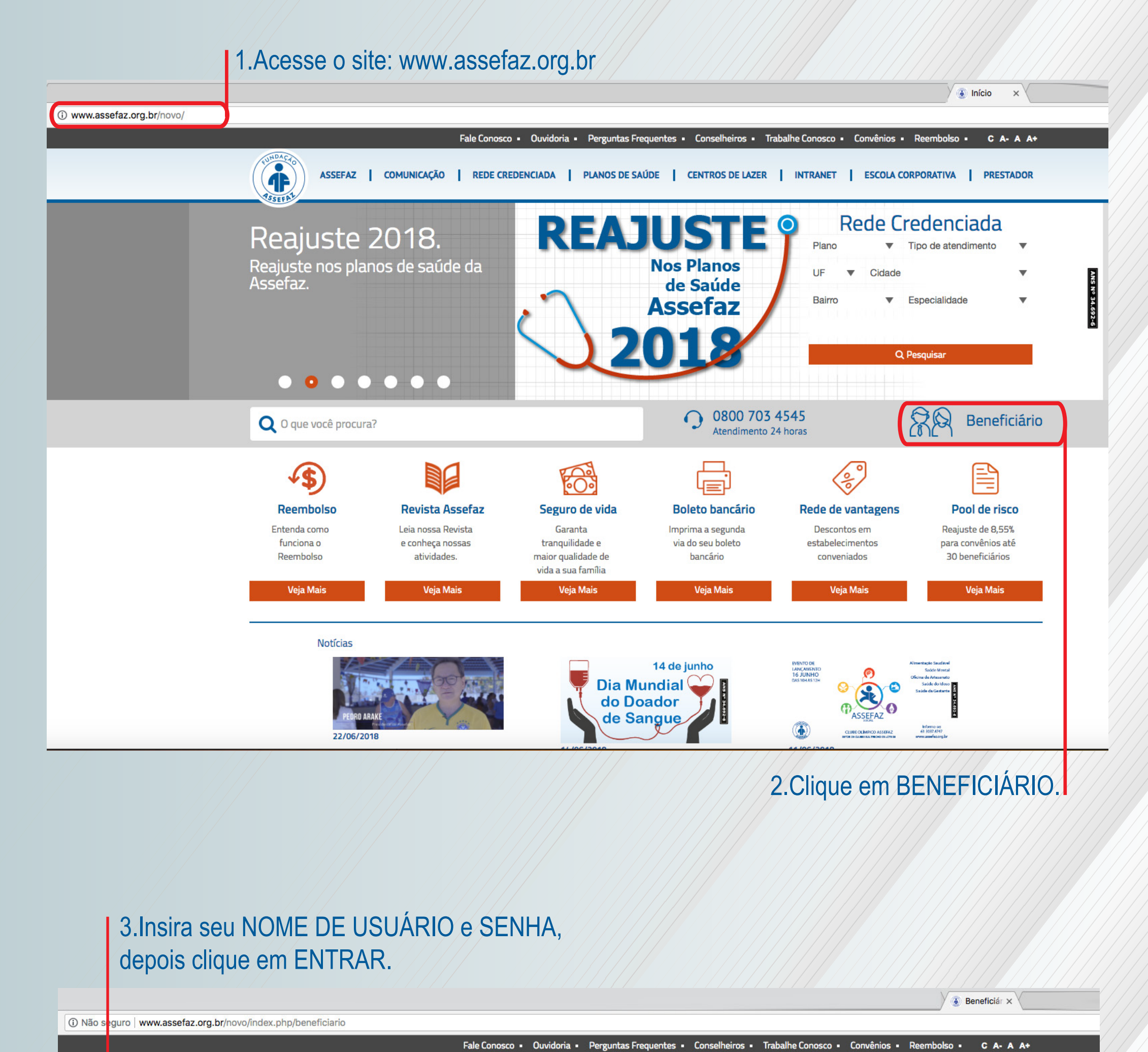

ASSEFAZ | COMUNICAÇÃO | REDE CREDENCIADA | PLANOS DE SAÚDE | CENTROS DE LAZER | INTRANET | ESCOLA CORPORATIVA | PRESTADOR

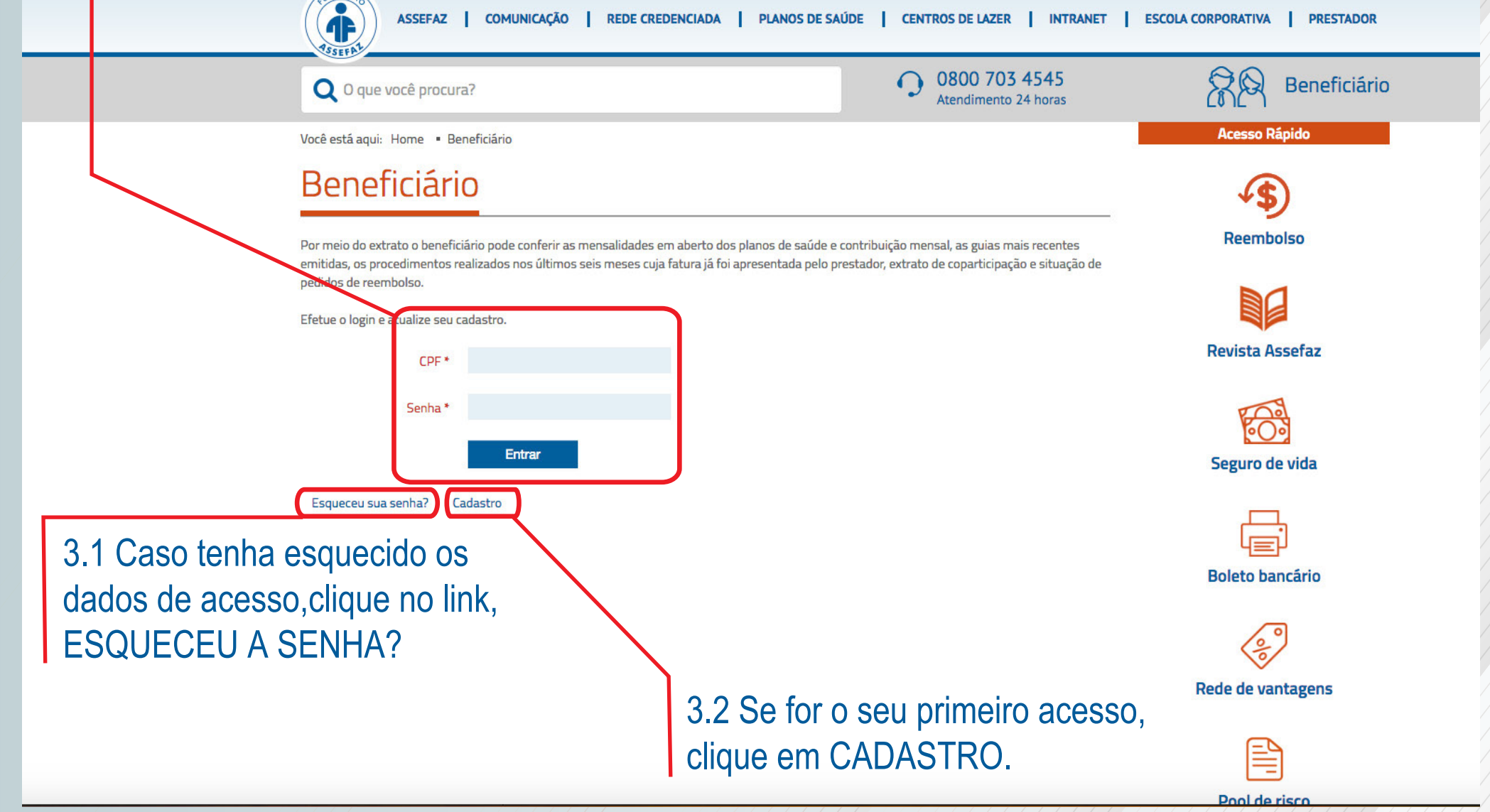

| Example in the segue is www.assets.c.org.br/nter/<br>Comproduction of the segue is an ward in the segue is a contact of the segue is a contact of the segue is a co                                                                                                    |                                        | 3.3 Insira no campo o endereço de email.                                                                                                    |                                                                                                    |
|----------------------------------------------------------------------------------------------------|----------------------------------------|----------------------------------------------------------------------------------------------------|----------------------------------------------------------------------------------------------------|
|                                                                                                    | C O Não seguro   www.assefaz.org.tegal | r/intra etnova/index.php/login?view=reset                                                                                                    |                                                                                                    |
| Enderego de email<br>Enderego de email<br>Enderego de e                                                                                                    |                                        | Login                                                                                                    |                                                                                                    |
| Copyright © - 2018 Fundação Assefaz. Todos os direitos reservados         Desenvolvido por lComunicação         Image: Copyright © - 2018 Fundação Assefaz. Todos os direitos reservados         Desenvolvido por lComunicação         Image: Copyright © - 2018 Fundação Assefaz. Todos os direitos reservados         Image: Copyright © - 2018 Fundação Assefaz. Todos os direitos reservados </th <th></th> <th>Envlar</th> <th></th>                                                                                                    |                                        | Envlar                                                                                                    |                                                                                                    |
| <ul> <li>Login ×</li> <li>Login ×</li> <li>Não seguro www.assefaz.org.br/intranetnova/index.php/login?view=reset</li> </ul>                                                                                                    |                                        | Copyright © - 2018 Fundação Assefaz. Todos os direitos reservados<br>Desenvolvido por IComunicação 👔                                                                                                    | CECCUL AND                                                                                                    |
| C C New segare winnesenance, gur, internet eser                                                                                                    | C □ Não seguro   www.assefaz.org       |                                                                                                    |                                                                                                    |
| Login<br>Inform e o endereço de email<br>Endereço de email<br>Endere<br>Endere<br>Endere |                                        |                                                                                                    |                                                                                                    |
| você. Uma vez recebido o código de<br>verificação, você poderá escolher uma<br>nova senha para sua conta.                                                                                                    |                                        | Login       Endereço de email         Informe o endereço de email       Forneça o endereço de email que está         Endereço de email       Forneça o endereço de email que está         Login       Susciado à sua conta de usuário.         Um código de verificação será enviado a você Um vez recebido o código, você poderá escolher uma nova senha para sua conta. |                                                                                                    |
| Envlar                                                                                                    |                                        | Enviar                                                                                                    |                                                                                                    |
| Copyright © - 2018 Fundação Assefaz. Todos os direitos reservados<br>Desenvolvido por IComunicação 🕡                                                                                                    |                                        | Copyright © - 2018 Fundação Assefaz. Todos os direitos reservados<br>Desenvolvido por IComunicação 🕡                                                                                                    | Addition Noticitian of the Balance Balance and the Anticity Control of the Control of the Contro |

3.4 Siga o procedimento para redefinir a senha.

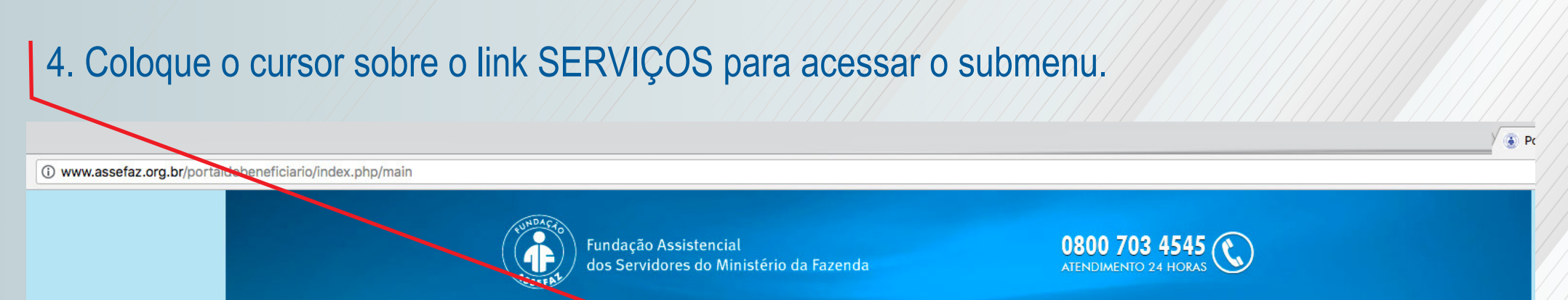

|                 | Bem vindo(a)                                                                                                    | Principal S            | erviços - Intranet -             | Sair 🛇                                                                 |  |
|-----------------|----------------------------------------------------------------------------------------------------|------------------------|----------------------------------|------------------------------------------------------------------------|--|
|                 |                                                                                                    |                        | Saúde                            |                                                                        |  |
|                 | Fundação Assistencial                                                                                                    | rio da Fazend          | Financeiro                       |                                                                        |  |
|                 | and the service of the service of th | In da l'azend          | Imposto de Renda                 |                                                                        |  |
|                 | 4580 90999 999900 900<br>ASSEEAZ                                                                                                    | 1                      | Meus Dados                       |                                                                        |  |
| Ca<br>A F       | <b>arteirinha Virtual</b><br>Fundação Assefaz disponibilizou um novo ser                                                                                                    | rviço que permite a in | npressão da sua Carteirinha o    | de Saúde. Para acessar essa nova                                       |  |
| fun             | ncionalidade basta <mark>cilcar aqui</mark> ou acessar a o                                                                                                    | opção: Serviços >> C   | arteirinha Virtual e Imprimir ou | i baixar para o seu celular a sua carteirinha.                         |  |
| Bol             | letos                                                                                                    | Extrato/Impo           | osto de Renda                    | Utilização do plano                                                    |  |
| Não             | deive suss mansalidades em strasol                                                                                                    | Clique po link abaix   | o para acessar o seu             | Tem dívidas quanto aos procedimentos                                   |  |
| Cliqui<br>em al | Je no botão abaixo para visualizar os títulos<br>aberto, imprimi-los e paga-los em gualguer                                                                                                    | extrato de pagamer     | to de mensalidades.              | médicos realizados? Você pode consulta-los de<br>modo fácil e prático. |  |
| banco           | o ou lotérica.                                                                                                    |                        |                                  |                                                                        |  |
| Ace             | essar 🖒                                                                                                    | Acessar 13             |                                  | Acessar 🖒                                                              |  |
|                 | Confira o Balancete referentes ao exercício de 2015.                                                                                                    |                        |                                  |                                                                        |  |
| 1               | Demonstrações Contábeis 2015                                                                                                    |                        | 28/07/2016                       | Baixar arquivo ①                                                       |  |
| Ce              | ntro de lazer - MT                                                                                                    |                        |                                  |                                                                        |  |
|                 |                                                                                                    |                        |                                  |                                                                        |  |
| Par             | ra os amantes do ecotur                                                                                                    | rismo                  |                                  |                                                                        |  |

5. Posicione agora o cursor no link SAÚDE, para ter acesso ao próximo submenu.

|                                                           |                                                                                                    |                                                                                                    |                                                                                                    | / 🕑 Pi |
|-----------------------------------------------------------|----------------------------------------------------------------------------------------------------|----------------------------------------------------------------------------------------------------|----------------------------------------------------------------------------------------------------|--------|
| () www.assefaz.org.br/portaldobeneficiario/index.php/main |                                                                                                    |                                                                                                    |                                                                                                    |        |
|                                                           | Fundação Assistenc<br>dos Servidores do M                                                                                                    | ial<br>Ainistério da Fazenda                                                                                   | 0800 703 4545 C                                                                                                |        |
|                                                           | Bem vindo(a) ************************************                                                                                                    | Principal Serviços - Intranet -<br>Saúde PIN<br>Financeiro Tab<br>Imposto de Renda<br>Meus Dados<br>Neus Dados | Sar O                                                                                                    |        |
|                                                           | Boletos                                                                                                    | Extrato/Imposto de Renda                                                                                       | Utilização do plano                                                                                            |        |
|                                                           | Não deixe suas mensalidades em atraso!<br>Clique no botão abaixo para visualizar os títulos<br>em aberto, imprimi-los e paga-los em qualquer<br>banco ou lotérica. | Clique no link abaixo para acessar o seu extrato de pagamento de mensalidades.                                 | Tem dúvidas quanto aos procedimentos<br>médicos realizados? Você pode consulta-los de<br>modo fácil e prático. |        |
|                                                           | Acessar 10                                                                                                    | Acessar ro                                                                                                    | Acessar ic                                                                                                    |        |
|                                                           |                                                                                                    |                                                                                                    |                                                                                                    |        |
|                                                           | 1 Demonstrações Contábeis 2015                                                                                                    | 28/07/2016                                                                                                    | Baixar arquivo 🕐                                                                                               |        |
|                                                           | Centro de lazer - MT                                                                                                    |                                                                                                    |                                                                                                    |        |
|                                                           | Para os amantes do ecotu                                                                                                    | rismo                                                                                                    |                                                                                                    |        |
|                                                           |                                                                                                    |                                                                                                    |                                                                                                    |        |

5.1 Então clique no link CARTEIRINHA VIRTUAL para acessar os dados do cadastro.

6.Na tabela IMPRESSÃO DE CARTEIRINHA VIRTUAL, na página de dados do beneficiário, clique no ícone direito abaixo de "Imprimir carteira".

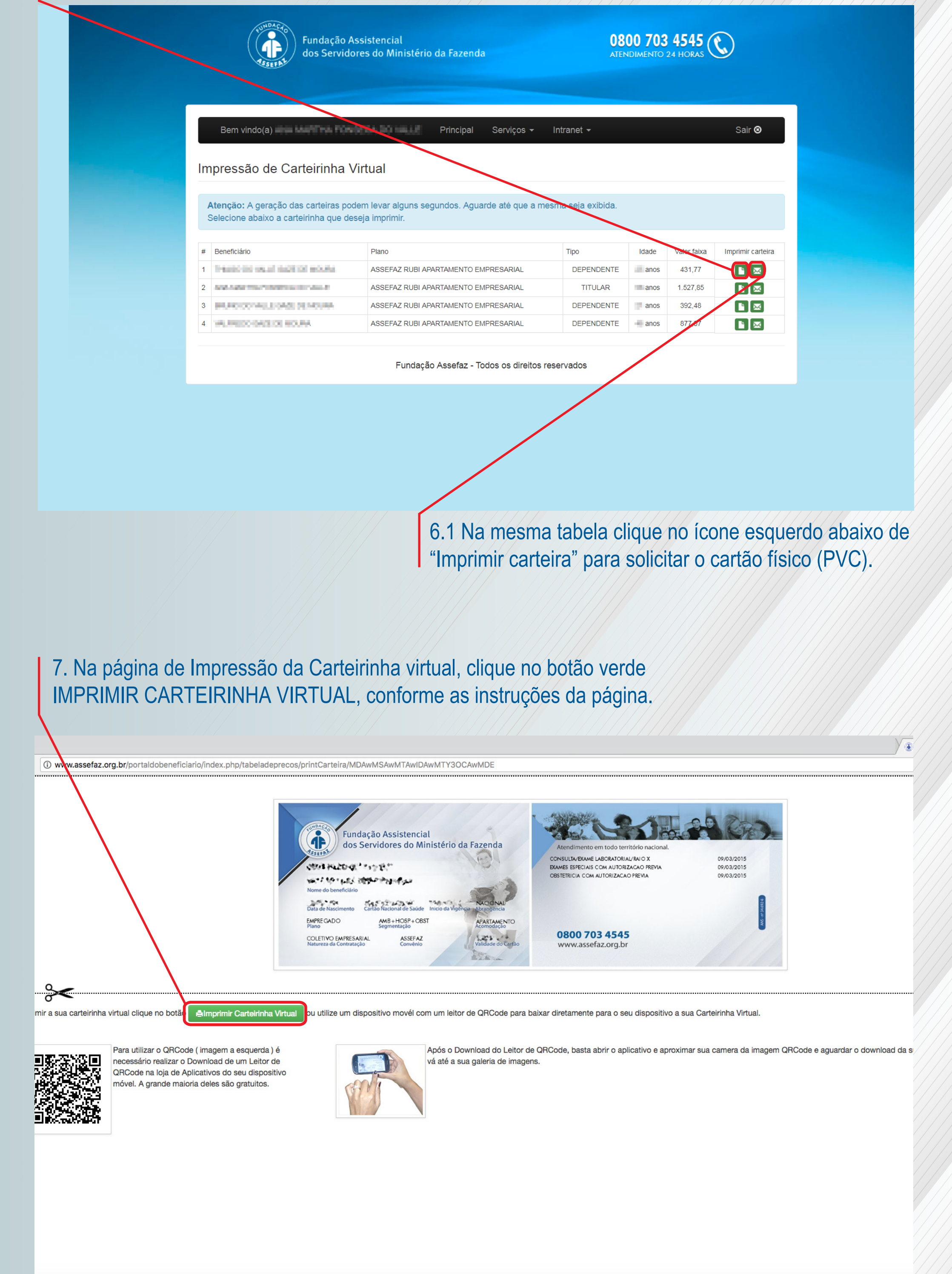